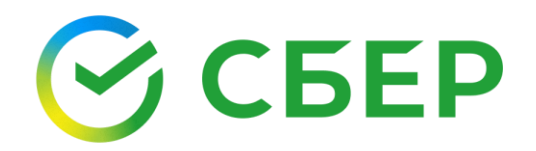

## Настройка рабочего места для работы с электронной подписью Windows

Инструкция

Россия, Москва, 117997, ул. Вавилова, 19 © 1997—2025 ПАО Сбербанк.

#### Оглавление

| 1. Проверка рабочего места для получения ЭП клиентами банка в интернет-б<br>«СберБизнес» | банке<br>4 |
|------------------------------------------------------------------------------------------|------------|
| 2. Установка расширения CryptoPro Extension for CAdES Browser Plug-in                    | 5          |
| <u>а)</u> Установка расширения в браузере Google Chrome                                  | 6          |
| b) Установка расширения в браузере Mozilla Firefox                                       | 7          |
| <u>с)</u> Установка расширения в браузере Opera                                          | 8          |
| <u>d)</u> Установка расширения в браузере Yandex                                         | 9          |
| <u>е)</u> Установка расширения в браузере Edge                                           | 10         |
| 2.1 Установка расширения для плагина из файла                                            | 11         |
| 3. Мастер настройки компьютера для работы с электронной подписью                         | 12         |
| Общие сведения                                                                           | 12         |
| Запуск «Мастера настройки»                                                               | 12         |
| 4. Проверка готовности компьютера для работы с электронной подписью                      | 15         |
| 4.1 Проверка электронной подписи                                                         | 16         |
| 5. Пин-коды ключевых носителей (токенов)                                                 | 19         |

#### Введение

Данная инструкция описывает процесс настройки рабочего места для получения и применения электронной подписи (далее – ЭП).

Алгоритм проверки и настройки рабочего места в Личном Кабинете Клиента (далее – ЛКК) интернет-банка СберБизнес описан в <u>разделе 1</u> «Проверка рабочего места для получения ЭП клиентами банка в интернетбанке СберБизнес».

Алгоритм настройки и проверки рабочего места при использовании ЭП описан в <u>разделе 4 «Настройка рабочего места для использования ЭП».</u>

#### 1. Проверка рабочего места для получения ЭП клиентами банка в интернет-банке «СберБизнес»

Проверка рабочего мест выполняется в процессе подачи заявки на выпуск – ЭП.

| Документооборот Сервисы Мои ЭП Пользователи Филиалы Тарифы Магазин Сб     | ерКорус 🕐 💿                   |
|---------------------------------------------------------------------------|-------------------------------|
| Ко всем электронным подписям<br>Получение Электронной подписи ФНС         |                               |
| Проверка рабочего места Работа с заявкой Подтверждение личности Выпуск ЭП |                               |
| Проверка рабочего места                                                   | Инструкция                    |
| C                                                                         | Как настроить рабочее место [ |
| Проверка                                                                  | Дождитесь окончания проверки! |
|                                                                           |                               |
|                                                                           |                               |
|                                                                           | Продолжить                    |

Для каждого компонента ПО указывается статус проверки:

• Зеленый – рабочее место настроено и готово к работе

О Желтый – ПО установлено, но требуется его обновление до актуальной версии

• Красный – ПО не найдено, требуется установка

| Документооборот<br>Селена электронско дан ументооборота                                                                                                | м Тарифы Магазин СберКорус | 000 *(©1" ①                                                                            |
|----------------------------------------------------------------------------------------------------|----------------------------|----------------------------------------------------------------------------------------|
| ко всем электронным подписям<br>Выпуск сертификата электронной подписи                                                                                 |                            |                                                                                        |
| Проверка рабочего места Работа с заявкой Подтверждение лачности Выпуск 30                                                                              |                            |                                                                                        |
| Проверка рабочего места                                                                                                    |                            | Инструкция                                                                             |
| • 1. Расширение CryptoPro Extension for CAdES Browser Plugin<br>Не загрумен. После устаневки и настройки накните «Обновить страницу»                   | Установить расширение      | Как установить и настроить CryptoPro Extension 🖸<br>Как установить «Обязательное ПО» 🖸 |
| <ul> <li>2. Обязательное ПО<br/>Установите ПО с понощью «Мастер мастройкая. После нажните «Обновить страницу»</li> <li>КриптоПро CSP 5.0 R2</li> </ul> | Скачать «Мастер настройки» | Нажмите!                                                                               |
| • ΚριπτοΠρα ЭЦΠ Browser plug-in 2.0                                                                                                    |                            | Обновите страницу!                                                                     |
|                                                                                                    |                            |                                                                                        |
|                                                                                                    |                            | $\backslash$                                                                           |
|                                                                                                    |                            | Облавить сталици                                                                       |

Для установки необходимого ПО:

1. Если отображается статус ● «Не загружено/Установить» для компонента «Расширение CryptoPro Extension for CAdEs Browser Plugin», нажмите кнопку «Установить расширение» для установки CryptoPro Extension for CAdEs Browser Plugin. Следуйте инструкции <u>«Установка расширения CryptoPro Extension for CAdEs Browser Plugin»</u>.

- 2. Если отображается статус «Не загружено/Установить» для компонентов «Обязательное ПО», нажмите кнопку «Скачать Мастер настройки» для установки остальных требуемых компонентов ПО. Следуйте инструкции <u>«Мастер настройки</u> компьютера для работы с электронной подписью».
- 3. Если ПО установлено полностью, после обновления страницы отобразится экран:

| Документооборот Сервисы Мои ЭП Пользователи Филиалы Тарифы Магазин «Сбер Ко<br>испека зикнускието диуничноборота | рус»                         |    |
|----------------------------------------------------------------------------------------------------|------------------------------|----|
| о всем электронных подлисям<br>Зыпуск сертификата электронной подлиси                                            |                              |    |
| Проверна рабочита места Робота с заявной Подтверидение личности Вануск 30                                        |                              |    |
| Проверка рабочего места                                                                                          | Инструкция                   | ^  |
| Pacumpenne CryptoPro Extension for CAdES Browser Plugin     Vitamentmed                                          | Как настроить рабочее место? |    |
| Ofstartenene ID     Virgeneren                                                                                   | Нажмите!                     |    |
| <ul> <li>КритаПро С59 5.0 R2</li> <li>КритаПро ЭЦП Browser plug-in 2.0</li> </ul>                                |                              |    |
|                                                                                                    |                              |    |
|                                                                                                    |                              |    |
| Hasag                                                                                                    | Продолжи                     | ть |

Нажмите кнопку «Продолжить» для перехода к следующему этапу процесса выпуска ЭП.

#### 2. Установка расширения CryptoPro Extension for CAdES Browser Plug-in

- 1. Процесс установки расширения зависит от используемого интернет-браузера. Приложение автоматически определяет браузер, из которого запрашивается установка расширения. Перейдите по ссылке с названием нужного браузера, чтобы ознакомиться с инструкцией:
  - <u>a) Браузер Google Chrome;</u>
  - <u>b) Браузер Mozilla Firefox;</u>
  - <u>c) Браузер Opera;</u>
  - <u>d) Браузер Yandex;</u>
  - e) *Браузер Microsoft Edge*.
- 2. После установки расширения вернитесь на страницу настройки рабочего места и нажмите кнопку «Обновить»

| Документооборот<br>Остана зактуранота документоборота Серансы Мон ЭЛ Пользователи Филиалы Тарифы Магазин СберКорус                                             | 0 0                                |
|----------------------------------------------------------------------------------------------------|------------------------------------|
| Ко всем электронным подписан<br>Получение Электронной подписи ФНС                                                                                              |                                    |
| Посверка рабочето неста     Работа с занакой     Подтверждение личности     Выпуск 3П                                                                          |                                    |
| Проверка рабочего места                                                                                                    | Инструкция                         |
| 1. Pacuayoewe CryptoPro Extension for CAGES Browser Plugin     Yztawoznewo                                                                                     | Как установить «Обязательное ПО» 🛛 |
| 2. Обязательное ПО<br>Установите ПО с понощие «Мастер настройки». После накиите «Обновить странику».<br>КриптоПро СSP 5.0. R2<br>КриптоПро ЭЦП Browser plug-in | Нажмите!                           |
|                                                                                                    | Обновить страницу                  |

3. Если отсутствует или требуется настройка дополнительного ПО, то нажмите кнопку «Скачать Мастер настройки» и продолжите настройку в соответствии с инструкцией <u>«Мастер настройки компьютера для</u> работы с электронной подписью».

4. Если ПО установлено полностью, после обновления страницы отобразится экран:

| Документооборот<br>Основа замятованого документоворота<br>Основа замятованого документоворота | газин «Сбер Корус»           |
|-----------------------------------------------------------------------------------------------|------------------------------|
| Ко всем электронным подписам<br>Выпуск сертификата электронной подписи                        |                              |
| Проверна рабочето места Робста с заникой Подтверждение личности Винуос 30                     |                              |
| Проверка рабочего места                                                                       | Инструкция                   |
| Pacuaspenie CryptoPro Extension for CAdES Browser Plugin     Vicanosteein                     | Как настроить рабочее место? |
| <ul> <li>Обязательное ПО<br/>Установления</li> </ul>                                          | Нажмите!                     |
| <ul> <li>КринтоПро С\$Р 5.0 R2</li> <li>КринтоПро ЭЦП Browser plug-in 2.0</li> </ul>          |                              |
|                                                                                               |                              |
| Назад                                                                                         | Продолжить                   |

Нажмите кнопку «Продолжить» для перехода к следующему этапу процесса выпуска ЭП.

#### a) Установка расширения CryptoPro Extension for CAdES Browser Plug-in в браузере Google Chrome

1. В открывшейся панели нажмите кнопку «Установить».

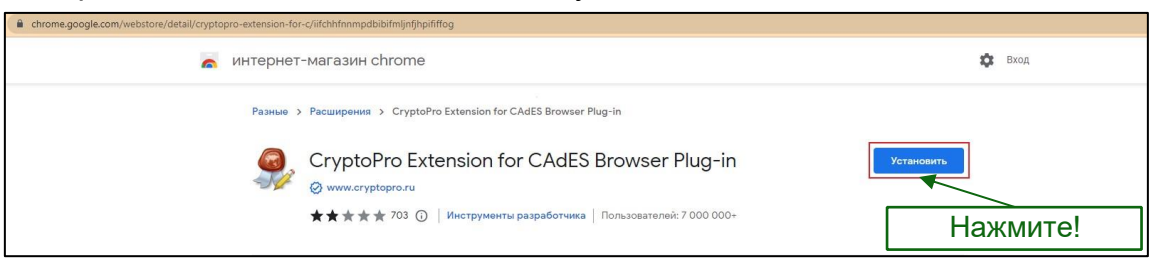

2. В открывшейся панели нажмите кнопку «Установить расширение».

| chrome.google.com/webstore/detail/cryptopro-extension-for-c/iifchhfnnmpdbibifmljnfjhpififfog  |                                                                                                    |          |
|-----------------------------------------------------------------------------------------------|----------------------------------------------------------------------------------------------------|----------|
| a интернет-магазин chrome                                                                     | Установить "CryptoPro Extension for CAdES Browser<br>Plug-in"?                                                                                                    | 🔅 Вход   |
| Разные > Расширения > CryptoPro Ex<br>CryptoPro Exten<br>⊘ www.cryptopro.ru<br>★★★★ 703 ⊙   и | Разрешения:<br>Просмотр и изменение ваших данных на всех сайтах.<br>Установка соединения со смежными нативными приложениями<br>Установить расширение<br>Установить расширение<br>натрументы разработчика Пользователей: 7 000 000+ | Провержа |
|                                                                                               |                                                                                                    | пажмите! |

3. В результате расширение будет установлено и включено автоматически. В правом верхнем углу окна браузера появится значок включенного расширения.

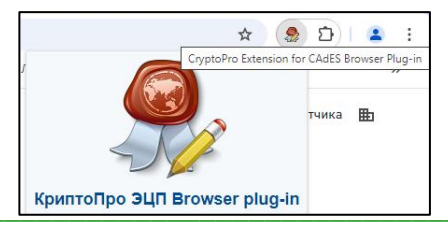

#### b) Установка расширения CryptoPro Extension for CAdES Browser Plug-in в браузере Mozilla Firefox

1. В открывшемся окне нажмите кнопку «Продолжить установку».

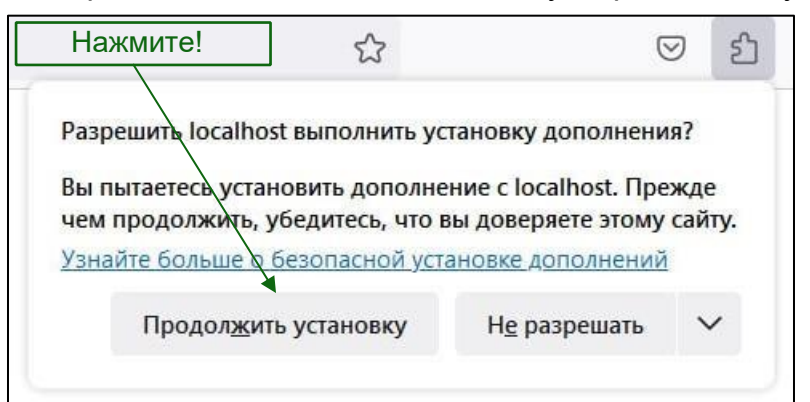

2. Нажмите кнопку «Добавить».

| 🥹 🧐 Новая вкладка                                                                                                    | × +                            |                                                                                                    | ~                                                                 | -                       |    | ×  |
|----------------------------------------------------------------------------------------------------|--------------------------------|----------------------------------------------------------------------------------------------------|-------------------------------------------------------------------|-------------------------|----|----|
| $\leftarrow \rightarrow$ C $\textcircled{a}$ Q ht                                                                        | tps://www. <b>cryptopro.ru</b> | /sites/default/files/products/cades/extensions/firefox_cryp                                                                             | topro_exten                                                       | $\bigtriangledown$      | பி | ≡  |
| 🥹 Начальная страница                                                                                                    |                                | 🥪 Добавить CryptoPro Extens                                                                                                    | ion for CAdES Brow                                                | wser Plug-in            | ?  |    |
| <ul> <li>★ Закладки ~ ×</li> <li>С Поиск закладок</li> <li>&gt; Панель закладок</li> <li>&gt; Ш Меню закладок</li> </ul> |                                | Это расширение будет име<br>• Доступ к вашим данным /<br>• Обмен сообщениями с др<br>Firefox<br>• Доступ ко вкладкам брауз<br>Подробнее | ть разрешение на<br>иля всех веб-сайтс<br>уугими приложени<br>ера | ::<br>ов<br>иями, помим | ло | \$ |
| 🗅 Другие закладки                                                                                                    |                                |                                                                                                    | Добавить                                                          | <u>О</u> тмена          | a  |    |
|                                                                                                    |                                | G Найдите в Google или введите адрес                                                                                                    | Hi                                                                | ажмит                   | e! |    |

3. В следующем окне нажмите «Хорошо».

| 🥹 🧕 Новая вкладка                                                                                                    | × +                  |                   |                |               |                                                                                                    | ~               | -                                          |                                      | ×      |
|----------------------------------------------------------------------------------------------------|----------------------|-------------------|----------------|---------------|----------------------------------------------------------------------------------------------------|-----------------|--------------------------------------------|--------------------------------------|--------|
| $\leftarrow \rightarrow$ C $\textcircled{a}$                                                                                                    | ۹ https://www.crypto | pro.ru/sites/defa | ault/files/pr  | oducts/cades/ | extensions/firefox_crypto                                                                                                    | opro_exten      | ${igsidential}$                            | <u>එ</u>                             | ≡      |
| <ul> <li>Начальная страница</li> <li>Закладки ~ ×</li> <li>Поиск закладок</li> <li>Панель закладок</li> <li>Пенно закладок</li> <li>Денно закладок</li> <li>Другие закладки</li> </ul> |                      |                   | ¢              | <u>ه</u>      | <ul> <li>CryptoPro Extension for<br/>добавлено.</li> <li>Управляйте своими до<br/>приложений.</li> <li>Разрещить этому р<br/>окнах</li> </ul> | or CAdES Browse | er Plug-in бы<br>темами чер<br>ботать в пр | ыло<br>рез менн<br>иватных<br>Хорошо | 0<br>( |
|                                                                                                    |                      | C                 | <b>9</b> Найди | те в Google I | или введите адрес                                                                                                    |                 | /                                          | те!                                  |        |

4. Расширение будет установлено и включено автоматически. Для проверки зайдите в раздел «Расширения» и убедитесь, что расширение CryptoPro Extension for CAdES Browser Plug-in включено.

| Firefox                                                                                                    | about:addons                       |                    |
|----------------------------------------------------------------------------------------------------|------------------------------------|--------------------|
|                                                                                                    | Найти больше дополнений Поиск на а | addons.mozilla.org |
| 🛠 Рекомендации                                                                                                    | Управление расширениями            | ®                  |
| Расширения                                                                                                    | Включены                           |                    |
| Темы       CryptoPro Extension for CAdES Browser Plug-in ©         Плагины       Расширение позволяет использовать КриптоПро ЭЦП Browser plug-in в браузе |                                    |                    |
|                                                                                                    | Отключены                          |                    |

#### c) Установка расширения CryptoPro Extension for CAdES Browser Plug-in в браузере Opera

1. В открывшейся панели нажмите кнопку «Добавить в Opera».

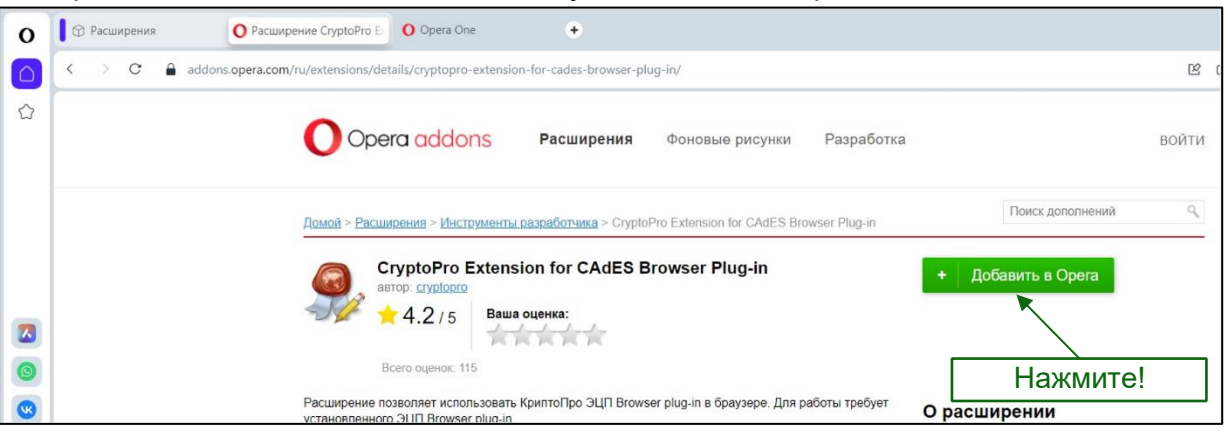

2. Расширение будет установлено и включено автоматически.

| 0 | О Расширения              | рение CryptoPro E                                                                                                    |       |
|---|---------------------------|----------------------------------------------------------------------------------------------------|-------|
|   | < > C 🔒 addons.opera.com/ | /ru/extensions/details/cryptopro-extension-for-cades-browser-plug-in/                                                                                                    | R     |
|   |                           | Opera addons Расширения Фоновые рисунки Разработка                                                                                                    | войти |
|   |                           | <u>Домой &gt; Расширения &gt; Инструменты разработчика</u> > CryptoPro Extension for CAdES Browser Plug-in                                                                                                    | ٩     |
|   |                           | CryptoPro Extension for CAdES Browser Plug-in         Установлено           автор: сурдорго         Установлено                                                                                                    |       |
|   |                           | 4.2/5 Ваша оценка:                                                                                                    |       |
| 0 |                           | Всего оценок: 115                                                                                                    |       |
| • |                           | Расширение позволяет использовать КриптоПро ЭЦП Browser plug-in в браузере. Для работы требует<br>установленного ЭЦП Browser plug-in.<br>Ланчое посидирение позволяет созлавать и проверать цифровые поллиси с использованием. |       |
|   |                           |                                                                                                    |       |

## d) Установка расширения CryptoPro Extension for CAdES Browser Plug-in в браузере Yandex

1. Нажмите кнопку «Добавить в Яндекс Браузер».

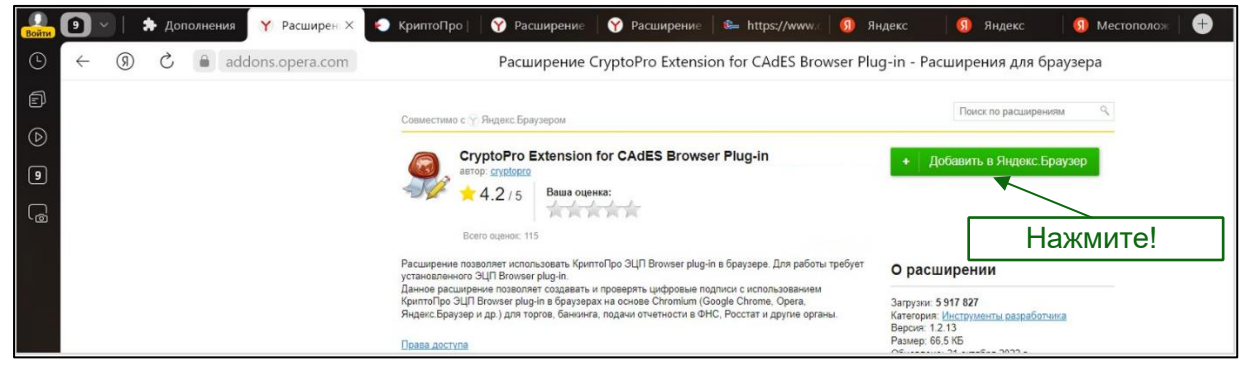

2. Подтвердите действие. Нажмите кнопку «Установить расширение».

| ,<br>De la constante de la constante de la consta | Установить «CryptoPro Extensio<br>Plug-in»?                             | n for CAdES Browser             |
|----------------------------------------------------------------------------------------------------|-------------------------------------------------------------------------|---------------------------------|
| Разрец                                                                                                    | јения:                                                                  |                                 |
| Просм<br>Устано                                                                                                    | отр и изменение ваших данных на во<br>вка соединения со смежными нативн | ех сайтах.<br>ными приложениями |
|                                                                                                    | Установить расширен                                                     | ние Отмена                      |
|                                                                                                    |                                                                         |                                 |

3. В результате расширение будет установлено и включено автоматически. В правом верхнем углу окна браузера появится значок включенного расширения.

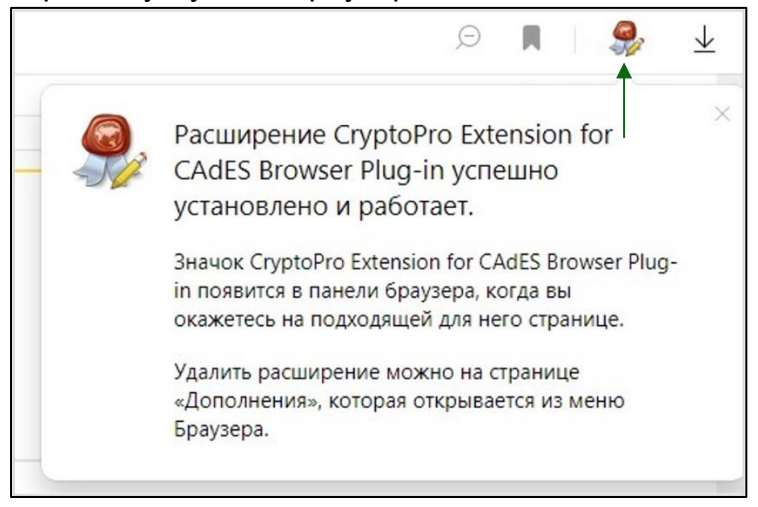

## e) Установка расширения CryptoPro Extension for CAdES Browser Plug-in в браузере Edge

1. В окне браузера нажмите кнопку «Получить».

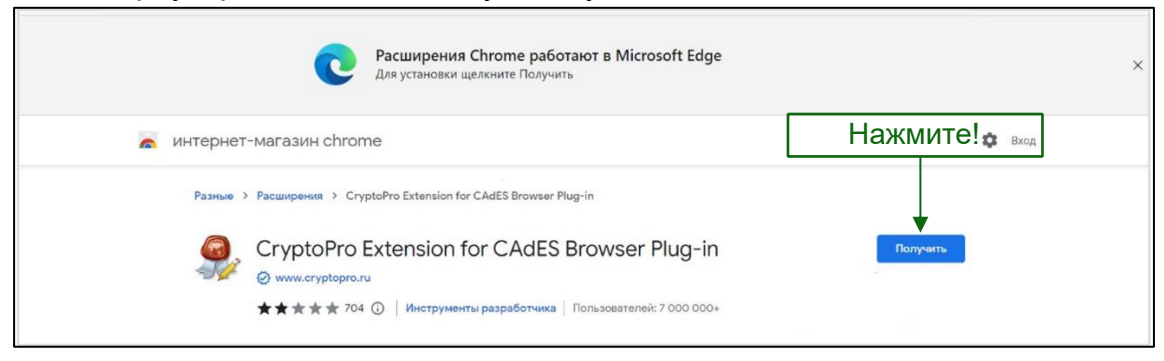

2. В панели проверки разрешений нажмите кнопку «Разрешить».

| der     | ision-for-c/iifchhfnnmpdbibifmljnfjhpififfog?hl=ru                                                                                                    | A" 13    |
|---------|----------------------------------------------------------------------------------------------------|----------|
| ш<br>ус | Харешить расширения из других магазинов<br>Корпорация Майкрософт не проверяет расширения, устанавливаемые из<br>сторонних магазинов. Чтобы получить расширения, проверенные<br>корпорацией Майкрософт, перейдите на веб-сайт надстроек <u>Надстройки</u><br><u>Microsoft Edge</u> . |          |
| l       | Разрешить Отмена<br>Нажмите!                                                                                                    |          |
| Ext     | ension for CAdES Browser Plug-in                                                                                                    |          |
| n       | sion for CAdES Browser Plug-in                                                                                                    | Проверка |

3. Нажмите кнопку «Добавить расширение».

| 1 | Browser Plug-in" B Microsoft Edge?                                                                                                    |
|---|----------------------------------------------------------------------------------------------------|
|   | Это расширение может:                                                                                                    |
|   | <ul> <li>Чтение и изменение всех данных на всех веб-сайта</li> <li>Обмен данными с взаимодействующими<br/>собственными приложениями</li> </ul> |
| ſ | Нажмите! Лобавить расширение Отио                                                                                                    |

4. Расширение будет установлено и включено автоматически. В правом верхнем углу окна браузера появится значок включенного расширения.

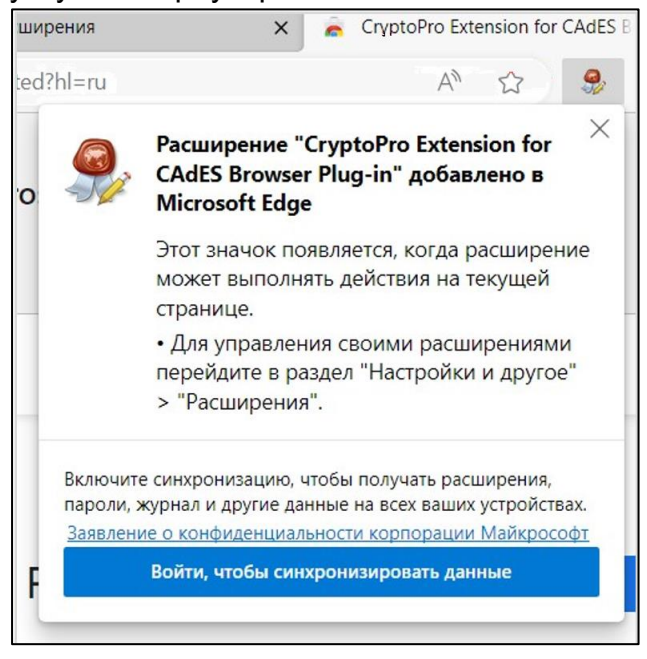

#### 2.1 Установка расширения для плагина из файла

В случае невозможности скачать расширение из официального магазина расширений Google Chrome можно скачать файл и установить его локально.

Расширения доступны по следующим ссылкам <u>Google Chrome</u>, <u>Opera</u>, <u>Yandex.Browser</u>, <u>Firefox</u>.

Чтобы установить расширение из файла, проделайте следующие шаги:

1. Нажмите правой кнопкой мыши на одну из ссылок выше (в зависимости от используемого вами браузера) и выберите "Сохранить ссылку как...".

Сохраните расширение в удобное для вас место на диске компьютера и запомните его.

2. Скопируйте и вставьте в адресную строку вашего браузера следующее:

Для Google Chrome / Chromium-Gost / Яндекс Браузера для организаций

chrome://extensions/

<u>Для Яндекс Браузера</u>

browser://extensions/

#### <u>Для Opera</u>

opera://extensions/

Для Firefox

переходите к шагу 4.

3. Включите режим разработчика в правой части окна.

4. Перетащите в эту вкладку из проводника скачанный на шаге 1 файл. (Работая в Firefox, перетащите файл в любую вкладку)

5. Нажмите "Установить расширение" в появившемся окне.

6. Убедиться в работоспособности плагина и расширения вы можете на нашей демостранице работы плагина.

# 3. Мастер настройки компьютера для работы с электронной подписью

#### Общие сведения

«Мастер настройки» - приложение для персонального компьютера Пользователя с ОС Windows, обеспечивающее Клиентам ПАО «Сбербанк» удобный и надежный способ установки компонентов и настройки браузера для работы с электронной подписью.

#### Запуск «Мастера настройки»

1. Нажмите кнопку «Скачать «Мастер настройки»».

| Документооборот<br>Состоя замероного документооборота<br>Состоя замероного документооборота                                                                                                    | 000 °C "                                                                               |
|----------------------------------------------------------------------------------------------------|----------------------------------------------------------------------------------------|
| Ковсин электронных подписия<br>Выпуск сертификата электронной подписи                                                                                                    |                                                                                        |
| Potenses addoenter textees Potenses addoenter textees Potenses addoenter te |                                                                                        |
| Проверка рабочего места                                                                                                    | Инструкция                                                                             |
| 1. Pacauppene CrystoPro Extension for CAdES Browser Plugin     Vicraindairte pacauppene     Vicraindairte pacauppene     Vicraindairte pacauppene     Vicraindairte pacauppene     Vicraindairte pacauppene                                                                                                    | Как установить и настроить CryptoPro Extension 🗗<br>Как установить «Обязательное ПО» 🗗 |
| 2. Ofsizarenance IIO<br>Yoznewanti IIO chomaaa «Macrep wacrpolikes: Nacre waxwente «Ofsisares copawage»     Kpermolipo SUN Browser plug-in 2.0                                                                                                    |                                                                                        |
| Нажмите!                                                                                                    |                                                                                        |
|                                                                                                    | Обновить страницу                                                                      |

2. Запустите скачанный файл Sign\_gc.exe.

| ♣   🗹 📜 =                                                      | Управление                     | Загруз | ки |          |             | ×   |
|----------------------------------------------------------------|--------------------------------|--------|----|----------|-------------|-----|
| Файл Главная Поделиться Вид                                    | Средства работы с приложениями |        |    |          |             | ~ ? |
| - y y - p - 2                                                  |                                |        |    |          |             |     |
| ← → × ↑ 🕹 > Этот компьютер >                                   | Загрузки                       | ~      | Ö  | ,О Поиск | в: Загрузки |     |
| <ul> <li>✓ 并 Быстрый доступ</li> <li>▲ Рабочий стол</li> </ul> | Імя<br>Сегодня (1)             |        |    |          |             | Â   |
| 🖊 Загрузки 🛷                                                   | Sign_gc.exe                    |        |    |          |             |     |
| 🖺 Документы 💉 💛                                                | Вчера (3)                      |        |    |          |             | ~   |
| Элементов: 683 Выбран 1 элемент: 3,99                          | МБ                             |        |    |          |             | >   |

3. В открывшемся окне «Мастер настройки рабочего места» нажмите кнопку «Установить».

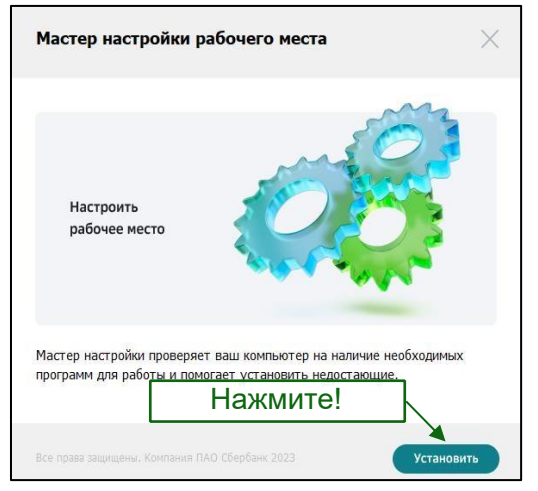

После запуска «Мастер настройки» проверяет ваш компьютер на наличие необходимых для работы с электронной подписью программных компонентов.

Результаты проверки отображаются в окне «Мастер настройки рабочего места».

Просмотреть список рекомендуемого для установки ПО можно нажав на стрелку «Детали установки ▼». Для каждого компонента указан номер установленной версии и состояние: «*Установлено»*/ «*Ожидает установки*». (Рекомендуется установить все предложенные компоненты)

| Установка                                                             |                           |
|-----------------------------------------------------------------------|---------------------------|
| Детали установки 🗸 ┥<br>Установка компонентов по умолчанию (рекоменду | иется)                    |
| ✓ КриптоПРО CSP 5.0 R2                                                | Ожидает установки         |
| ✓ КриптоПРО CSP Browser Plug-in 2.0                                   | Установлено: 2.0.14816    |
| 🕑 Корневые сертификаты                                                |                           |
| JaCarta Client                                                        | Ожидает установки         |
| 🗸 Драйвера Рутокен                                                    | Установлено: 4.12.00.0000 |
|                                                                       |                           |

4. Для запуска установки нажмите кнопку «Установить». Отобразится окно загрузки и установки выбранных компонентов.

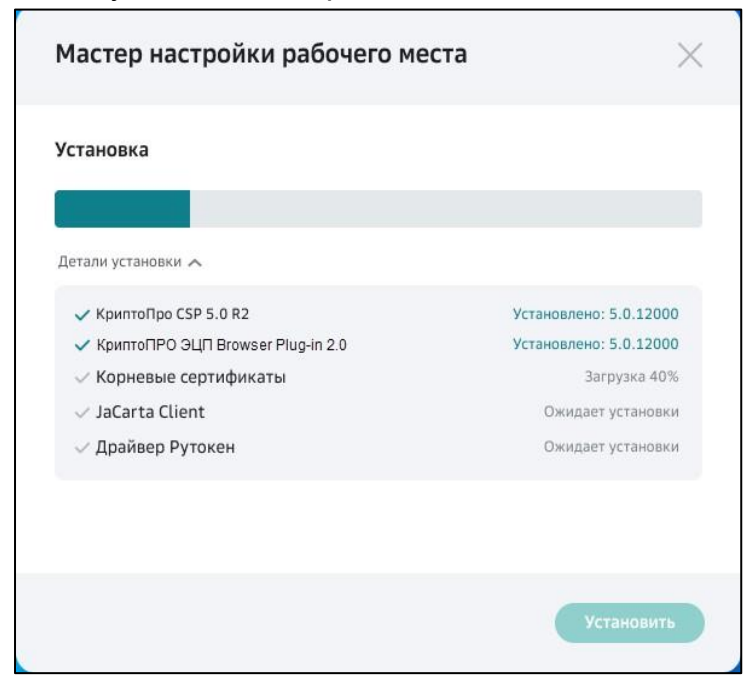

5. По окончании установки на экране появится сообщение о готовности рабочего места для работы с электронной подписью. (Дополнительно можно провести настройку для других браузеров)

| Мастер настройки рабочего места                                           | $\times$ |
|---------------------------------------------------------------------------|----------|
|                                                                           |          |
| Google Chrome настроен для работы<br>с электронной подписью               |          |
| Для продолжения работы вернитесь в сервис «СберБизнес<br>Документооборот» |          |
| Настроить «Рабочее место» для других браузеров?                           |          |
| Microsoft Edge                                                            |          |
| Яндекс                                                                    |          |
|                                                                           |          |
| Нажмите для выхода 🔶 закр                                                 | ыть      |

- 6. Для выхода из «Мастера настройки» нажмите кнопку «Закрыть» или выполните настройку для других браузеров (смотри <u>пункт 3.3. «Настройка</u> <u>дополнительных</u> <u>браузеров»</u>).
- 7. При выходе из «Мастера настройки» обновление и повторная проверка рабочего места будут выполнены автоматически.

Если ПО установлено полностью, после обновления страницы отобразится экран:

| Документооборот<br>Состана замуточного документооборота<br>Состана замуточного документооборота  | • () ()                      |
|--------------------------------------------------------------------------------------------------|------------------------------|
| ко всен электронным подписям<br>Выпуск сертификата электронной подписи                           |                              |
| Примерка рабочите мноса         Робла с залисай         Подтверждение личности         Выпуск 30 |                              |
| Проверка рабочего места                                                                          | Инструкция                   |
| Pacuarpense CryptoPro Extension for CAdES Browser Plugin     Victo-extension                     | Как настроить рабочее место? |
| Обизательное ПО     Утанациена     КриптоПро CSP 5.0 R2                                          |                              |
| <ul> <li>КриптоПро ЭЦП Browser plug-in 2.8</li> </ul>                                            |                              |
|                                                                                                  |                              |
| Назад                                                                                            | МИТЕ!                        |

8. Нажмите кнопку «Продолжить» для перехода к следующему этапу процесса выпуска ЭП.

## 4. Проверка готовности компьютера для работы с электронной подписью

Проверить работоспособность и готовность компьютера для работы с электронной подписью можно, воспользовавшись специализированным сервисом

- 1. Для настройки рабочего места для работы с ЭП пройдите по внешней ссылке.
- 2. Откроется страница «Настройка работы с электронной подписью».

| Настройка работы с ЭП Нажми                                                                                                    | те!                        |
|----------------------------------------------------------------------------------------------------|----------------------------|
| <ul> <li>1. Расширение CryptoPro Extension for CAdES Browser Plug-in<br/>Не загрумен. После установки и настройки - Обновите стран</li> </ul>                                               | Установить расширение      |
| <ul> <li>2. Обязательное ПО<br/>Установите ПО с помощью «Мастер настройки»,<br/>После «Обновите страницу»</li> <li>КриптоПро С5Р 5.0 R2</li> <li>КриптоПро 510 Researce club, in</li> </ul> | Скачать «Мастер настройки» |
| <ul> <li>кринтопро заст втогаза радути</li> <li>Как установить «Обязательное ПО» (2)</li> </ul>                                                                                             |                            |
| Проверка электронной подписи                                                                                                    | ,                          |

3. Для каждого компонента ПО указывается статус проверки:

•Зеленый – рабочее место настроено и готово к работе

О Желтый – ПО установлено, но требуется его обновление до актуальной версии
 ● Красный – ПО не найдено, требуется установка

- 4. В зависимости от цветового индикатора, выберете необходимые опции «Установить расширение» и/или «Скачать Мастер настройки»
- 5. Если ПО установлено полностью, после обновления страницы отобразится экран с индикаторами зеленого цвета и комментариями «Настроено»/«Установлено» для всех компонентов обязательного ПО.

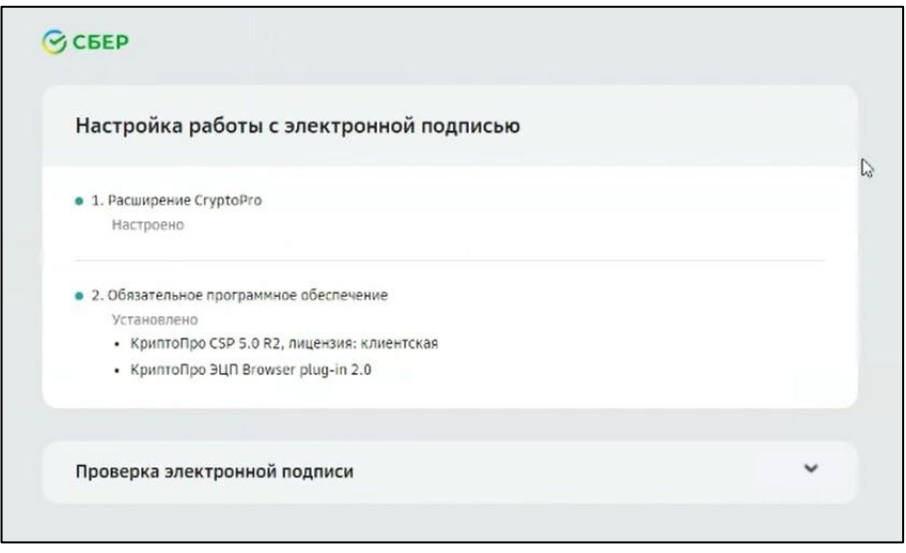

#### 4.1 Проверка электронной подписи

- 1. На странице настройки ЭП можно проверить действующую ЭП.
- 2. Подключите токен с действующим сертификатом ЭП.
- 3. Разверните панель «Проверка электронной подписи». Для этого нажмите значок 🔜.
- 4. Выберите сертификат ЭП из списка в поле «Сертификат».
- 5. Нажмите кнопку «Проверить».

| Наст <mark>ройка</mark> раб                             | оты с электронной подписью                               |   |
|---------------------------------------------------------|----------------------------------------------------------|---|
|                                                         |                                                          |   |
| <ul> <li>1. Расширение стур<br/>Настроено</li> </ul>    | 0410                                                     |   |
| <ul> <li>2. Обязательное про</li> </ul>                 | граммное обеспечение                                     |   |
| Установлено                                             |                                                          |   |
| <ul> <li>КриптоПро CS</li> <li>КриптоПро 211</li> </ul> | 2 5.0 R2, лицензия: клиентская<br>В Ромског plug, ip 2.0 |   |
| • Kpintonpo 54                                          | n browser plag-in 2.0                                    |   |
| Проверка электр                                         | онной подписи                                            | ^ |
|                                                         |                                                          |   |
| Сертификат                                              | Выберите сертификат                                      | * |
|                                                         |                                                          |   |

6. Нажмите кнопку «Да» в открывшемся окне.

| Этот веб-сайт пытается выполнить операцию с ключами или<br>сертификатами от имени пользователя.                                                                                                    |
|----------------------------------------------------------------------------------------------------|
| 'https://einv-preprod.esphere.ru:9443/lkk1_nova/#/crt/v2/?proceed<br>=true'                                                                                                    |
| Выполнение таких операций следует разрешать только для<br>веб-сайтов, которым вы доверяете.                                                                                                    |
| Чтобы отключить данное подтверждение для конкретного<br>веб-сайта, его можно добавить в список доверенных<br>веб-сайтов, доступный на странице настроек через меню<br>Пуск->КРИПТО-ПРО->Настройки ЭЦП Browser plug-in. |
| Разрешить эту операцию?                                                                                                    |

7. Введите пароль и нажмите кнопку «ОК».

| Э Аутентификация -                | КриптоПро СSP                                    | ×             |
|-----------------------------------|--------------------------------------------------|---------------|
| Crypto-Pro GOST R<br>на контейнер | 34.10-2012 Cryptographic Service Provider sanpau | иивает пароль |
| Считыватель:                      | REGISTRY                                         |               |
| Носитель:                         | Уникальное имя отсутствует                       |               |
| Контейнер:                        | e                                                |               |
| Введите пароль:                   | ☐ Сохранить пароль в системе                     |               |
| На                                | кмите!                                           | Отмена        |

8. Выберите подпись из выпадающего списка (если у вас есть несколько подписей) и нажмите кнопку «Проверить».

| COLF                                                      |                   |           |
|-----------------------------------------------------------|-------------------|-----------|
| Настройка работы с элен                                   | ктронной подписью |           |
| <ul> <li>1. Расширение CryptoPro<br/>Настроено</li> </ul> |                   |           |
| • 2. Обязательное программное обе                         | спечение          |           |
| Установлено                                               |                   |           |
| <ul> <li>КриптоПро CSP 5.0 R2, лицен</li> </ul>           | нзия: клиентская  |           |
| • КриптоПро ЭЦП Browser plug                              | g-in 2.0          |           |
| Проверка электронной подп                                 | иси               | ^         |
| Сертификат                                                | - 000             | ·         |
|                                                           | Нажмите! —        | Проверить |

9. После проверки система информирует о результатах проверки.

| Настройка работы с э                            | лектронной подписью |   |
|-------------------------------------------------|---------------------|---|
| <ul> <li>1. Расширение CryptoPro</li> </ul>     |                     |   |
| Настроено                                       |                     |   |
| <ul> <li>2. Обязательное программное</li> </ul> | е обеспечение       |   |
| Установлено                                     |                     |   |
| <ul> <li>КриптоПро CSP 5.0 R2, л</li> </ul>     | ицензия: клиентская |   |
| <ul> <li>КриптоПро ЭЦП Browset</li> </ul>       | plug-in 2.0         |   |
| Проверка электронной п                          | одписи              | ^ |
|                                                 |                     |   |
|                                                 |                     |   |

Если при проверке ЭП обнаружена ошибка, в панели проверки появится информационный баннер с комментарием по ее устранению.

| 1. (A.)                                                                                             | оты с ЭП                                                                            |                     |
|----------------------------------------------------------------------------------------------------|-------------------------------------------------------------------------------------|---------------------|
| <ul> <li>1. Расширение Сгур<br/>Настроено</li> </ul>                                                | toPro Extension for CAdES Browser Plug-in                                           |                     |
| <ul> <li>2. Обязательное ПС<br/>Установлено</li> <li>КриптоПро СSI</li> <li>КриптоПро ЭЦ</li> </ul> | 9 5.0 R2<br>N Browser plug-in                                                       |                     |
| Проверка электрон                                                                                   | ной подписи                                                                         | ^                   |
| Сертификаты н<br>обновите стран                                                                     | е найдены. Подключите USB носитель с действующей эле<br>ицу.                        | ктронной подписью и |
| Сертификаты н<br>обновите стран<br>Сертификат                                                       | е найдены. Подключите USB носитель с действующей эле<br>ищу.<br>Выберите сертификат | ктронной подписью и |

Если требуется проверить другой сертификат:

- 1) Подключите к ПК токен для проверки;
- 2) Нажмите кнопку «Проверить другой сертификат»;
- 3) Повторите действия пунктов 4-8.

#### 5. Пин-коды ключевых носителей (токенов)

Внимание! Пин-код от ключевого носителя знает только клиент.

Если пин-код не подходит, можно воспользоваться таблицей стандартных (заводских) пин-кодов:

| Модель носителя                     | Пользователь | Администратор |
|-------------------------------------|--------------|---------------|
| Рутокен Lite/S, Рутокен ЭЦП 2.0/3.0 | 12345678     | 87654321      |
| eToken                              | 1234567890   | 0987654321    |
| ESMART Token                        | 12345678     | 12345678      |
| JaCarta LT                          | 1234567890   | 87654321      |
| JaCarta FOCT/SE, JaCarta-2 SE:      | 0987654321   | 1234567890    |
| MS_KEY K «Ангара»                   | 11111111     | 12345678      |
| MS_KEY K «Ангара +»                 | 12345678     | 12345678      |

В случае, если носитель заблокирован и самостоятельно разблокировать не удается, необходимо обратиться на горячую линию поддержки клиентов по короткому номеру 0321

Если необходимо сменить пинкод, то данную процедуру можно произвести через функционал КриптоПро CSP или с помощью ПО, в зависимости, какой носитель используется (например, Панель управления Рутокен, Единый клиент JaCarta и пр.)